# メイルクライアント設定手順書

For Windows8.1 Outlook2013

## 目次

| 1. | 対応 OS とバージョンについて                  | 3 |
|----|-----------------------------------|---|
| 2. | Outlook 2013 の起動                  | 3 |
| 3. | 新メイルサーバーの設定エラー! ブックマークが定義されていません。 | , |

### 1. 対応 OS とバージョンについて

本手順書は以下のバージョンを対象に記載しております。

| OS          | ブラウザ              | メイルクライアント   |
|-------------|-------------------|-------------|
| Windows 8.1 | IE11 /FireFox35.1 | OutLook2013 |

#### 2. Outlook 2013 の起動

「画面左下の Windows マーク」⇒ 「スタートメニュー」⇒ 「アプリ」と辿り Outlook2013 を起動します。

※インストール状況によって手順が違う場合があります。

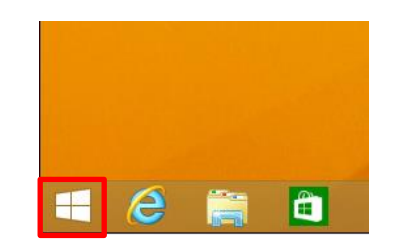

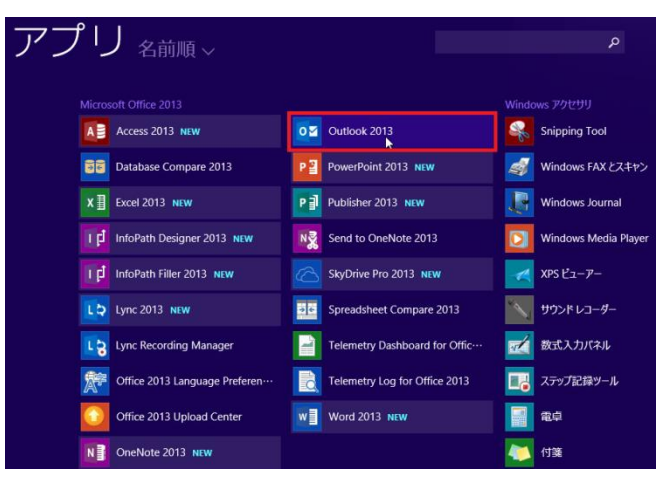

インストール直後に Outlook2013 を起動した場合、Welcome to Outlook2013 画面が表示 されますので、「Next」をクリックします。

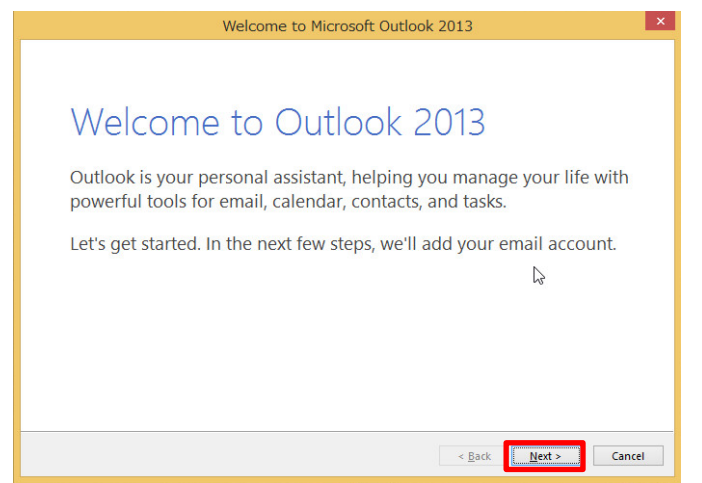

Account Configuration の画面で「Yes」を選択して「Next」をクリックします。

| Microsoft Outlook                                                                                                    | Account Setup                                                                                                    |
|----------------------------------------------------------------------------------------------------|----------------------------------------------------------------------------------------------------|
| Add an Email Account                                                                                                    | × V                                                                                                    |
| Use Outlook to connect to email accounts, such as your or<br>Online account as part of Microsoft Office 365. Outlook al:<br>accounts.<br>Do you want to set up Outlook to connect to an email acco<br>© <u>Yes</u><br>No | ganization's Microsoff Exchange Server or an Exchange<br>so works with POP, IMAP, and Exchange ActiveSync<br>ount? |
|                                                                                                    | ß                                                                                                    |
|                                                                                                    | < <u>B</u> ack <u>N</u> ext > Cancel                                                                               |

3章の「3-2」に進んでください。

#### 3. 新メイルサーバーの設定

※既に Outlook を利用されている場合は、ここから作業を開始してください。

3-1 Outlook の起動直後の画面上部の「FILE」タブをクリックし、Info メニューを 表示し、「Add Account」をクリックします。

| $\overline{\mathbf{e}}$           | Inbox - mtanaka@rcnp.osaka-u.ac.jp - Outlook ? – 🗆 🗙                                                                         |  |  |  |
|-----------------------------------|----------------------------------------------------------------------------------------------------|--|--|--|
| Info                              | Account Information                                                                                                    |  |  |  |
| Open & Export<br>Save As          | mtanaka@rcnp.osaka-u.ac.jp  IMAP/SMTP  Add Accou                                                                             |  |  |  |
| Save Attachments Print            | Account<br>Account<br>Settings * Change settings for this account or set up more connections.<br>Connect to social networks. |  |  |  |
| Office Account<br>Options<br>Exit | Mailbox Cleanup<br>Manage the size of your mailbox by emptying Deleted Items and archiving.<br>Cleanup<br>Tools ~            |  |  |  |
|                                   | Rules and Alerts<br>Manage Rules<br>& Alerts<br>Bak Alerts                                                                   |  |  |  |

3-2 追加するアカウント画面では「Manual setup or additional server types」を 選択し「Next」をクリックします。

| Auto Account Setup<br>Manual setup of an | account or connect to other server types.                       | Ť.                        |
|------------------------------------------|-----------------------------------------------------------------|---------------------------|
| ○ E-mail <u>A</u> ccount                 |                                                                 |                           |
| Your Name: [                             | Example: Ellen Adams                                            |                           |
| <u>E</u> -mail Address: [                | Example: ellen@contoso.com                                      |                           |
| Password: [<br>Retype Password: [        |                                                                 |                           |
| L                                        | Type the password your Internet service provider has given you. |                           |
| • Manual setup or ad                     | litional serve types                                            |                           |
|                                          | < <u>B</u> a                                                    | ick <u>N</u> ext > Cancel |

**3-3** Choose Service の画面では「POP or IMAP」にチェックを入れ「Next」を クリックします。

| Add Account                                                                                                    | ×      |
|----------------------------------------------------------------------------------------------------|--------|
| Choose Service                                                                                                    | ×      |
| Microsoft Exchange Server or compatible service<br>Connect to an Exchange account to access email, calendars, contacts, tasks, and voice mail<br>Outlook.com or Exchange <u>ActiveSync compatible service</u><br>Connect to a service such as Outlook.com to access email, calendars, contacts, and tasks<br><u>     POP or IMAP</u><br>Connect to a POP or IMAP email account |        |
| < <u>B</u> ack <u>N</u> ext >                                                                                                    | Cancel |

3-4 下記の表を参照して、必要な情報を入力し、新メイルサーバーの設定値を 入力してください。次に「More Settings」をクリックします

| User Information             |                            |                           |  |
|------------------------------|----------------------------|---------------------------|--|
| Your Name:                   | mtanaka                    |                           |  |
| <u>E</u> mail Address:       | ıtanaka@rcnp.osaka-u.ac.jp | Mail to keep offline: All |  |
| Server Information           |                            |                           |  |
| Account Type:                | IMAP                       |                           |  |
| Incoming mail server:        | imap4.rcnp.osaka-u.ac.jp   |                           |  |
| Outgoing mail server (SMTP): | smtp.rcnp.osaka-u.ac.jp    |                           |  |
| Logon Information            |                            |                           |  |
| User Name:                   | mtanaka                    |                           |  |
| Password:                    | *******                    |                           |  |
| ✓ <u>R</u>                   | emember password           |                           |  |
|                              | re Parcword Authentication |                           |  |

| 項目                   | 説明           | 入力/選択する値                 |  |
|----------------------|--------------|--------------------------|--|
| Your Name            | 名前           | 自分の名前を入力                 |  |
|                      |              | ※英語でのフルネームを推奨します。        |  |
| E-Mail Address       | 発行されたメイルアドレス | ユーザー名@rcnp.osaka-u.ac.jp |  |
| Account Type         | タイプ          | IMAP                     |  |
| Incoming mail server | 受信サーバー       | imap4.rcnp.osaka-u.ac.jp |  |
| OutGoing mail        | 送信サーバー       | smtp.rcnp.osaka-u.ac.jp  |  |
| server(SMTP)         |              |                          |  |
| Username             | ユーザー名        | ユーザー名                    |  |
| Password             | 発行されたパスワード   |                          |  |

< 表 3-4 入力情報>

「Remember password」にチェックを入れたときはメイルアプリケーションがあなた のパスワードを覚えてくれるため便利ですが、パスワードの入力が必要ないため他人に 勝手に使われる危険があります。従って、PCの利用にパスワードを設定するなど別の セキュリティ対策を行ってから使ってください。

3-5 Internet E-mail Setting の Outgoing Server タブを選択し、My outgoing Server(SMTP) requires authentication にチェックし、次に Use same settings as my incoming mail server を選択し「OK」をクリックします。

| Ir                                                     | iternet E-mail Settings                                                | ×   |
|--------------------------------------------------------|------------------------------------------------------------------------|-----|
| General Outgoing                                       | Server Advanced                                                        |     |
| ✓ My outgoing ser<br>● T se same set<br>○ Log on using | ver (SMTP) requires authentication<br>tings as my incoming mail server |     |
| User Name:                                             |                                                                        |     |
| Password:                                              |                                                                        |     |
|                                                        | <ul> <li>Remember password</li> </ul>                                  |     |
|                                                        |                                                                        | [   |
|                                                        | OK Can                                                                 | cel |

3-6 Internet E-mail Settings の画面の Advanced タブを選択して、以下の表に従い 設定してください。設定後に OK をクリック

| Internet E-mail Settings                                                                           |
|----------------------------------------------------------------------------------------------------|
| General Outgoing Server Advanced                                                                   |
| Server Port Numbers                                                                                |
| Incoming server (IMAP): 993 Use Defaults                                                           |
| Use the following type of <u>e</u> ncrypted connection: SSL 🗸                                      |
| Outgoing server (SMTP): 587                                                                        |
| Use the following type of encrypted connection:                                                    |
| Server Timeouts                                                                                    |
| Short Long 1 minute                                                                                |
| Folders                                                                                            |
| Root <u>f</u> older path:                                                                          |
| Sent Items                                                                                         |
| <u>D</u> o not save copies of sent items                                                           |
| Deleted Items                                                                                      |
| Mark items for deletion but do not move them automatically                                         |
| Items marked for deletion will be permanently deleted when<br>the items in the mailbox are purged. |
| ✓ Purge items when switching folders while online                                                  |
|                                                                                                    |
| OK Cancel                                                                                          |

<表 3-6 入力情報>

| 項目                                  | 説明           | 入力/選択する値 |
|-------------------------------------|--------------|----------|
| Incomingserver(IMAP)                | 受信サーバーのポート番号 | 993      |
| Use the followind type of encrypted | 受信サーバーの暗号化方式 | SSL      |
| connection                          |              |          |
| Outgoing server(SMTP)               | 送信サーバーのポート番号 | 587      |
| Use the followind type of encrypted | 送信サーバーの暗号化方式 | TLS      |
| connection                          |              |          |

3-7 設定のテストが行われます。

どちらも緑のチェックが入れば正しく設定されています。

Close をクリックし画面を閉じます。

|                                                                                | Add Account            | t              | ×                     |
|--------------------------------------------------------------------------------|------------------------|----------------|-----------------------|
| Test Account S                                                                 | Settings               |                | 米                     |
| Congratulations! All tests completed successfully. C continue.                 | 4                      |                |                       |
| Tasks Errors                                                                   |                        |                |                       |
| I asks<br>✓ Log onto incoming mail server (IMAP)<br>✓ Send test e-mail message | Completed<br>Completed |                | <u>.</u> . Р          |
| User Name:                                                                     |                        |                |                       |
| Reguire logon using Secure Password Authent                                    | ication                |                | More Settings         |
|                                                                                |                        | < <u>B</u> ack | <u>N</u> ext > Cancel |

3-8 画面表示が変わりますので「Finish」をクリックし設定を終えます。

| Add Account                                                 |                     |
|-------------------------------------------------------------|---------------------|
| You're all set!                                             |                     |
| We have all the information we need to set up your account. |                     |
|                                                             |                     |
|                                                             |                     |
|                                                             |                     |
|                                                             | Add another account |
|                                                             |                     |
| < Ba                                                        | ick Finish          |

3-9 Google は非サポートですが、新規で利用する場合は新メイルサーバーの 設定を参照して実施してください。